# SONY

# PROFESSIONAL DISC DRIVE UNIT

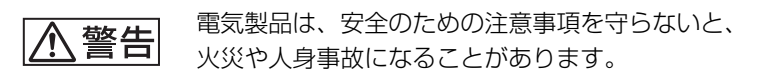

このオペレーションマニュアルには、事故を防ぐための重要な注意事項と製品 の取り扱いかたを示してあります。このオペレーションマニュアルをよくお読 みのうえ、製品を安全にお使いください。お読みになったあとは、いつでも見 られるところに必ず保管してください。

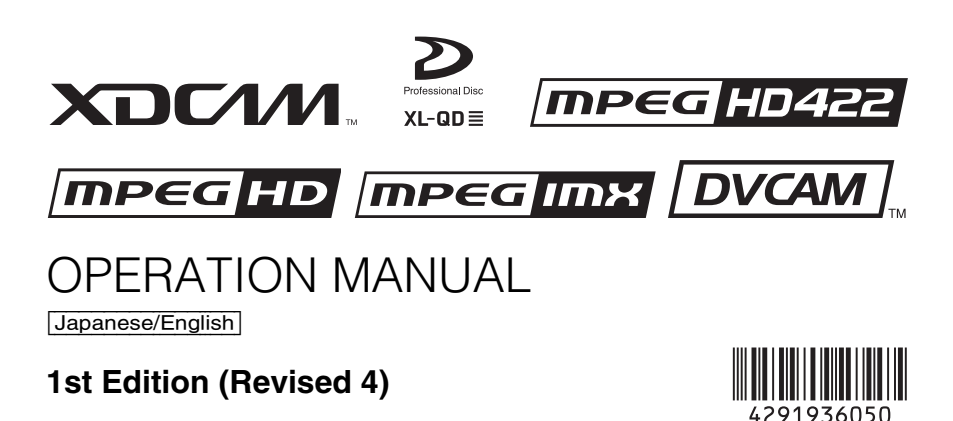

## 安全のために

電気製品は、安全のための注意事項を守らないと、火災 や感電などにより死亡や大けがなど人身事故につながる ことがあり、危険です。 事故を防ぐために次のことを必ずお守りください。

#### 安全のための注意事項を守る

5~7ページの注意事項をよくお読みください。

#### 定期点検を実施する

長期間安全に使用していただくために、定期点検を実施 することをおすすめします。点検の内容や費用について は、ソニーのサービス担当者または営業担当者にご相談 ください。

#### 故障したら使用を中止する

ソニーのサービス担当者、または営業担当者にご連絡く ださい。

万一、異常が起きたら

#### 異常な音、におい、煙が出たら

❶ 電源を切る。

- ② 電源コードや接続ケーブルを抜く。
- ③ ソニーのサービス担当者、または営業担当者に修理を 依頼する。

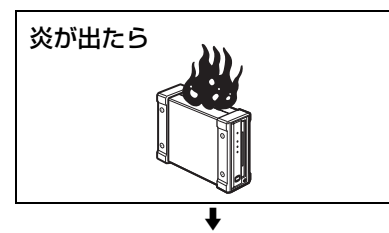

すぐに電源を切り、消火する。

#### 警告表示の意味

オペレーションマニュアル および製品では、次のよう な表示をしています。表示 の内容をよく理解してから 本文をお読みください。

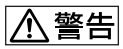

この表示の注意事項を守ら ないと、火災や感電などに より死亡や大けがなど人身 事故につながることがあり ます。

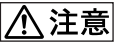

この表示の注意事項を守ら ないと、感電やその他の事 故によりけがをしたり周辺 の物品に損害を与えたりす ることがあります。

#### 注意を促す記号

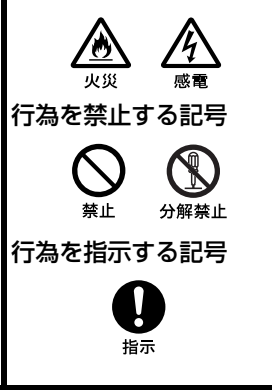

# 目次

| $\mathbb{A}$ | <u> </u>   | 5 |
|--------------|------------|---|
| $\wedge$     | 注意         | 6 |
| その           | D他の安全上のご注意 | 7 |

#### 第1章 概要

| 1-1 特長         | 8 |
|----------------|---|
| 1-2 使用例        | 8 |
| 1-3 推奨ソフトウェア   | 9 |
| 1-3-1 ソフトウェア一覧 | 9 |

#### 第2章 各部の名称と働き 2-1前面パネル.....11 2-2後面パネル......13

#### 第3章 準備

| 3-1 ソフトウェアのインストール         | 14   |
|---------------------------|------|
| 3-1-1 Windows の場合         | 14   |
| 3-1-2 Macintosh の場合       | 14   |
| 3-2 接続と設定                 | 15   |
| 3-2-1 コンピューターとの接続         | 15   |
| 3-3 電源の準備                 | 16   |
| 3-4 ディスクの取り扱い             | 16   |
| 3-4-1 読み出し・書き込み可能なディスク    | 16   |
| 3-4-2 取り扱い上の注意            | 17   |
| 3-4-3 誤消去を防止するには          | 17   |
| 3-4-4 ディスクを出し入れするには       | 18   |
| 3-4-5 電源が供給されない状態でディスクを取り | 出すには |
|                           | 18   |

#### 第4章 ソフトウェアを使う

#### 

- 4-1-1 起動 / 表示する ...... 20
- 4-1-2 コンソールウィンドウを閉じる
- 4-1-3 終了する ...... 20

#### 付録

| 使用上のご注意 | 22 |
|---------|----|
| 結露について  |    |
| 仕様      | 22 |

下記の注意を守らないと、**火災**や**感電**により **死亡**や**大けが**につながることがあります。

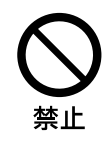

⚠警告

電源コードを傷つけない

電源コードを傷つけると、火災や感電の原因となることが あります。

- 設置時に、製品と壁やラック、棚などの間に、はさみ込んだりしない。
- 電源コードを加工したり、傷つけたりしない。
- 重いものをのせたり、引っ張ったりしない。
- 熱器具に近づけたり、加熱したりしない。
- 電源コードを抜くときは、必ずプラグを持って抜く。
   万一、電源コードが傷んだら、お買い上げ店またはソニーのサービス窓口に交換をご依頼ください。

#### 油煙、湯気、湿気、ほこりの多い場所には設置し ない

上記のような場所や取扱説明書に記されている使用条件以 外の環境に設置すると、火災や感電の原因となることがあ ります。

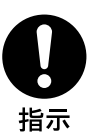

#### 電源コードのプラグおよびコネクターは突き当た るまで差し込む

真っ直ぐに突き当たるまで差し込まないと、火災や感電の 原因となります。

⚠注意

下記の注意を守らないと、**けが**をしたり 周辺の物品に**損害**を与えることがあります。

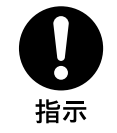

#### 指定の電源コードを使う

指定以外の電源コードを使用すると、火災や感電の原因となる ことがあります。

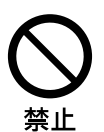

#### 内部に水や異物を入れない

水や異物が入ると火災や感電の原因となります。 万一、水や異物が入ったときは、すぐに電源を切り、電源コー ドや接続コードを抜いて、ソニーのサービス担当者または営業 担当者にご相談ください。

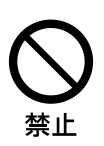

#### 不安定な場所に設置しない

ぐらついた台の上や傾いたところに設置すると、倒れたり落ち たりしてけがの原因となることがあります。また、設置・取り 付け場所の強度を充分にお確かめください。

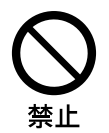

#### 製品の上に乗らない、重い物を載せない

倒れたり、落ちたり、壊れたりして、けがの原因となることが あります。

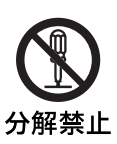

#### 分解や改造をしない

分解や改造をすると、火災や感電、けがの原因となること があります。 内部の点検や修理は、お買い上げ店またはソニーのサービ ス窓口にご依頼ください。

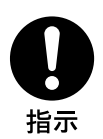

#### 指定の電源で使用する

付属の AC アダプターでお使いください。 付属以外の製品でのご使用は、火災の原因となります。

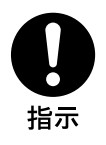

#### コード類は正しく配置する

電源コードや接続ケーブルは、足に引っかけると本機の落下や 転倒などによりけがの原因となることがあります。十分注意し て接続・配置してください。

# る

#### ファンが止まったままの状態で使用しない

ファンが止まると、前面パネルの ERROR/ALARM インジ ケーターが赤く点滅します。そのまま使用し続けると、火災の 原因となることがあります。ソニーのサービス担当者または営 業担当者にご相談ください。

#### その他の安全上のご注意

#### ご注意

日本国内で使用する電源コードセットは、電気用品安全法 で定める基準を満足した承認品が要求されます。ソニー推 奨の電源コードセットをご使用ください。

#### 警告

設置の際には、容易にアクセスできる固定配線内に専用遮断 装置を設けるか、使用中に、容易に抜き差しできる、機器に 近いコンセントに電源プラグを接続してください。 万一、異常が起きた際には、専用遮断装置を切るか、電源プ ラグを抜いてください。

#### 注意

ここに規定した以外の手順による制御および調整は、危険な レーザー放射の被爆をもたらします。

#### レーザー特性

| 波長     | $400 \sim 410 \text{ nm}$           |
|--------|-------------------------------------|
| 発振形態   | 連続                                  |
| レーザー出力 | 280 mW (max. of pulse peak), 150 mW |
|        | (max. of CW)                        |

本機は「クラス1レーザー製品」です。

載一第 撤費

# 概要

第

## 1-1 特長

本機の特長は以下のとおりです。

- すべての XDCAM フォーマットに対応
- フォーマット混在記録対応
- 4層 Write-Once (以下、WO)ディス クに対応
- USBインターフェースによるITフレン ドリーシステムを採用
- ユーザーデータをコンピューターの データとして記録可能
- 高速な転送速度を実現
- 小型、軽量のフィールド仕様
- ユーティリティーソフトウェアによる コンピューターからのメニュー操作が 可能
- 簡易な XDCAM プレビュー環境が構築 可能

1-2 使用例

次図は、XDCAM カムコーダーで収録し た素材を、本機に接続したコンピュー ターで読み出しおよび書き込みを行うシ ステムの例です。

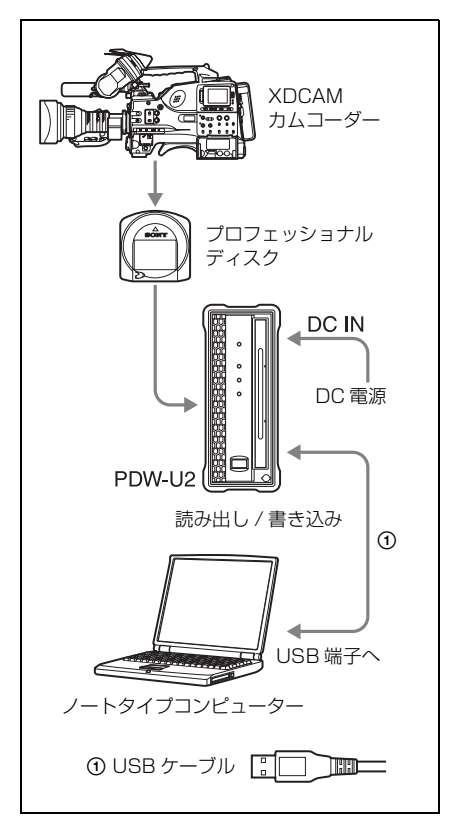

# 1-3 推奨ソフトウェア

#### 1-3-1 ソフトウェア一覧

本機を使用する際には、以下のソフトウェアをソニープロフェッショナル / 業務用製品 サイトからダウンロードしてください。

| ソフトウェア          | 対象 OS     | 機能                                                                                       | 入手先                  |
|-----------------|-----------|------------------------------------------------------------------------------------------|----------------------|
| XDCAM Drive     | Windows/  | 本機をコンピューターと接続し、XDCAM で                                                                   | ソニープロ                |
| Software        | Macintosh | 記録されたビデオやオーディオのデータをファ                                                                    | フェッショナ               |
|                 |           | イルとして扱うための基本ソフトウェアです。                                                                    | ル / 業務用製             |
| ユーティリティー        | Windows/  | 本機に接続したコンピューター上で、以下の機                                                                    | 品サイトから               |
| ソフトウェア          | Macintosh | 能を実行できます。                                                                                | ダウンロード <sup>a)</sup> |
| (XDCAM Drive    |           | • 機器およびディスク情報の表示                                                                         |                      |
| Utility)        |           | • ディスクのフォーマットや修復                                                                         |                      |
|                 |           | • ファームウェアの更新                                                                             |                      |
|                 |           | <ul> <li>各種の設定</li> </ul>                                                                |                      |
|                 |           | <ul> <li>ファイナライズ(4層 WO ディスクのみ対応)</li> </ul>                                              |                      |
|                 |           | <b>ご注意</b><br>ユーティリティーソフトウェアは、XDCAM<br>Drive Software をインストールすることによっ<br>て自動的にインストールされます。 |                      |
| Content Browser | Windows/  | プロフェッショナルディスクに記録されたク                                                                     |                      |
|                 | Macintosh | リップを、閲覧、操作するソフトウェアです。                                                                    |                      |
|                 |           | Content Browser の概要とインストール方法に                                                            |                      |
|                 |           | ついては、ソニープロフェッショナル / 業務用                                                                  |                      |
|                 |           | 製品サイト <sup>a)</sup> をご覧ください。                                                             |                      |

a) ソニープロフェッショナル/業務用製品サイト

- ・ アメリカ合衆国 http://pro.sony.com
- ・ カナダ http://www.sonybiz.ca
- ・ ラテンアメリカ http://sonypro-latin.com
- ヨーロッパ、中東、アフリカ
- http://www.pro.sony.eu
- ・日本 http://www.sonybsc.com ・アジア
- http://pro.sony-asia.com
- 韓国 http://bp.sony.co.kr
- ・ 中国 http://pro.sony.com.cn

載「粥

費费

#### 動作環境

完

壔

撖 雵 上記の推奨ソフトウェアの機能および動 作環境についての詳細は、下記のファイ ルまたはマニュアルをご覧ください(各 ソフトウェアのダウンロードページで入 手できます)。 XDCAM Drive Software: ReadMe.txt

Content Browser :

インストレーションガイド

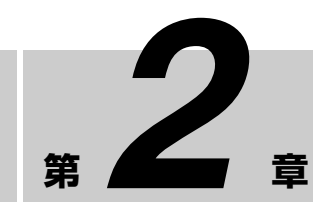

# 2-1 前面パネル

各部の名称と働き

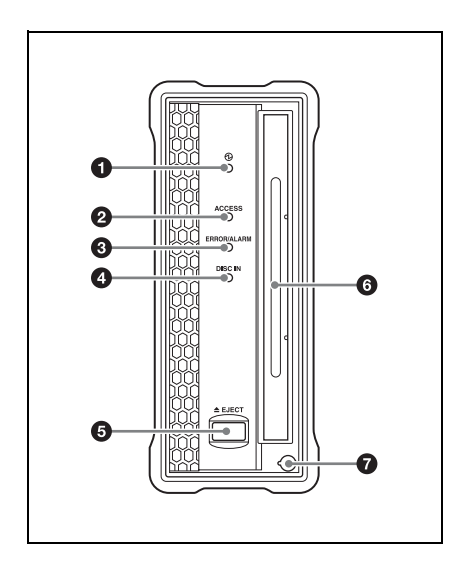

● ○ (電源) インジケーター 後面の ○ (電源) ボタンがオンに設定されているとき、緑で点灯します。

# ACCESS (アクセス) インジケー ター

コンピューターからディスクにアクセス しているとき、青で点滅します。

ただし、アクセス終了後にディスクへの 管理情報の書き込みが保留されている間 は、1秒間隔で点滅します。 保留されている間も、ディスクの取り出 しやコンピューターからの操作は可能で す。

管理情報の書き込みが行なわれた後、操 作した処理が行われます。

管理情報の書き込みが保留される時間 は、以下のとおりです。

| ディスク      | 書き込み保留時間 |
|-----------|----------|
| PFD23     | 約5秒      |
| PFD23A    | 約5秒      |
| PFD50DLA  | 約5秒      |
| PFD100TLA | 約5秒      |
| PFD128QLW | 約4分      |

上記の書き込み保留時間が経過すると、 ディスクの取り出しやコンピューターか らの操作を行わなくとも、管理情報の書 き込みが行われます。

#### ご注意

ACCESS インジケーター点灯中および点 滅中に後面の (電源) ボタンをオフに したり電源コードおよび USB ケーブル を抜いたりしないでください。ディスク 内のデータが破壊される恐れがありま す。

#### ③ ERROR/ALARM (エラー / ア ラーム) インジケーター

本機に異常が発生すると、次表のように 赤で点滅します。

| インジケーター     | 意味          |
|-------------|-------------|
| 0.25 秒間隔で点滅 | エラー (主にハード  |
|             | ウェアに起因する異常) |
|             | が発生した。      |
| 1 秒間隔で点滅    | 上記以外のアラームが  |
|             | 発生した。       |

#### ご注意

アラームの内容によっては、インジケー ターが5秒間だけ点滅する場合がありま す。

- ◆ 本機で発生したアラームは、ユーティリ ティーソフトウェアのアラームログで確認す ることができます。詳しくは、ユーティリ ティーソフトウェアのヘルプをご覧ください。
- ◆ インジケーターが0.25秒間隔で点滅していて、かつアラームログで確認できない異常は、 故障の可能性があります。このような場合は、 ソニーのサービス担当者にご連絡ください。

異常な状態が解消されると、インジケー ターは消灯します。

#### ④ DISC IN (ディスクイン) インジ ケーター

本機にディスクが挿入されているとき、 緑で点灯します。

#### GEJECT (ディスク排出)ボタン

ディスクを取り出します(18ページ参照)。

#### ご注意

このボタンはディスクアクセス中は無効になります。ディスクアクセスを停止してから取り出すか、コンピューターからの操作でディスクを取り出してください。

 本機を Macintosh に接続しているとき は、このボタンは無効になります。

#### ❻ ディスク挿入部

ラベル面を右側にしてディスクを挿入し ます(18ページ参照)。

#### マニュアルイジェクト機構部

◆ 詳しくは、「345 電源が供給されない状態で ディスクを取り出すには」(18ページ)をご 覧ください。

第2章 各部の名称と働き

# 2-2 後面パネル

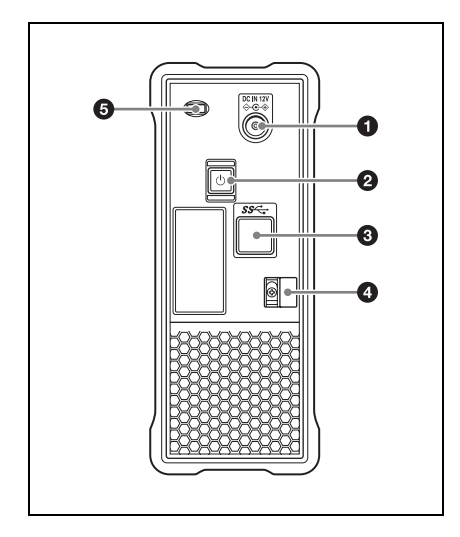

#### ❶ DC 電源入力端子

付属の AC アダプターと電源コード(別売)を使って AC 電源に接続します。

#### 2 🕛 (電源) ボタン

電源を ON/OFF します。

#### ③ USB 端子(SuperSpeed USB (USB 3.0) 対応)

付属の USB ケーブルを使ってコン ピューターに接続します。

#### ご注意

USB 端子を使って接続したコンピュー ターの映像 / 音声が出力されないとき は、USB ケーブルを外して、もう一度 まっすぐに接続し直してください。

# タケーブルクランパー ACアダプターのケーブルを固定するために使用します。 図のようにケーブルクランパーにケーブルを挟み込んでください。

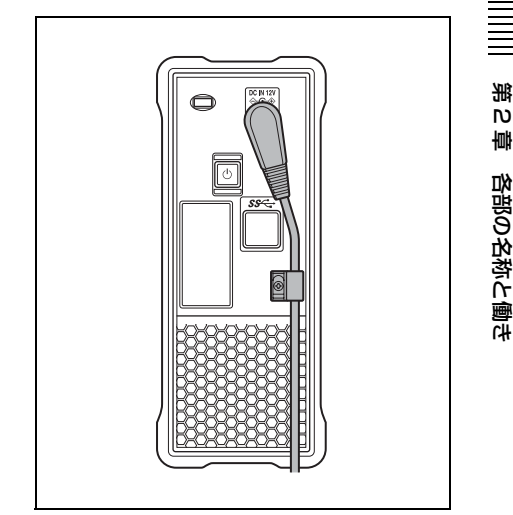

#### ⑥ 盗難防止キー取り付け穴

市販の盗難防止キーを取り付けることが できます。

◆ 盗難防止キーの使いかたについては、ご使用 になる盗難防止キーに付属の説明書をご覧く ださい。

進備

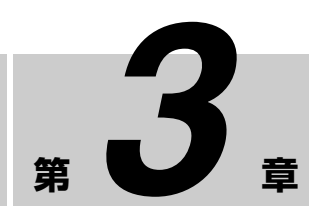

箑 ω

肁

準備

3-1 ソフトウェア のインストール

本機を使用するためには、本機を接続す るコンピューターに各ソフトウェアをあ らかじめインストールしておきます。

#### ご注意

XDCAM Drive Software と、一部のアン チウイルスソフトウェア、スパイウェア ツール、OS 標準以外の UDF2.5 ファイ ルシステムドライバーを含む製品とを同 時にインストールすると、動作が不安定 になる場合があります。

インストールが正しく終了できない場合 は、それらのソフトウェアの競合や設定 をご確認のうえ、再度インストールを 行ってください。

#### 3-1-1 Windows の場合

#### XDCAM Drive Software と ユーティリティーソフトウェア をインストールするには

ソニープロフェッショナル / 業務用製品 サイト(9 ページ)から XDCAM Drive Software をダウンロードしてください。 ダウンロードしたファイルを実行し、順 次表示される画面に従って操作すると、 XDCAM Drive Software に続いて、ユー ティリティーソフトウェアがインストー ルされます。

#### ご注意

- バージョンの古い XDCAM Drive Software がインストールされている場 合、アンインストールが必要です。新 しいバージョンをインストールする前 に、コントロールパネルの「プログラ ムの追加と削除」から、Sony XDCAM Drive Software を削除し、必 ずコンピューターを再起動してください。
- インストールを実行すると、それ以前の設定項目の値は初期化されます。

#### 3-1-2 Macintoshの場 合

#### XDCAM Drive Software と ユーティリティーソフトウェア をインストールするには

ソニープロフェッショナル / 業務用製品 サイト (9ページ)から Content Browser をダウンロードしてください。 ダウンロードしたファイルを解凍して、 インストールパッケージを実行し、順次 表示される画面に従って操作すると、 XDCAM Drive Software に続いて、ユー ティリティーソフトウェアがインストー ルされます。

#### ご注意

XDCAM Drive Software およびユーティ リティーソフトウェアはインストールに よって上書きされます。Ver.1.0のユー ティリティーソフトウェアを工場出荷時 とは異なる場所にインストールして使用 されていた場合は、手動で削除してくだ さい。

また、Ver.2.1 以降の設定項目は、新しい バージョンのユーティリティーソフト ウェアをインストールした後も継承され ます。

## 3-2 接続と設定

#### 3-2-1 コンピューターと の接続

本機とコンピューターを接続することに よって、ユーティリティーソフトウェア や他のソフトウェアを使用することがで きます。

◆ 接続例は「1-2 使用例」(8ページ)をご覧く ださい。 滛

ω

壔

準備

#### ご注意

- あらかじめ、XDCAM Drive Software (14ページ参照)をインストールする 必要があります。
- Windows 搭載のコンピューターに接続 されている PDW-U2の接続を解除す る場合は、コンピューター側で「ハー ドウェアの安全な取り外し」を実行後 にケーブルを抜いてください。
- Windows 搭載のコンピューターにディ スクを入れたまま起動すると、コン ピューターの起動が正常に行えなかっ たり、起動が遅くなったりすることが あります。

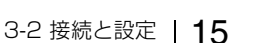

## 3-3 電源の準備

本機はACアダプターを電源として使用 します。

本機後面の DC 電源入力端子 (13 ページ) に付属の AC アダプターと電源コード(別売)を接続します。

#### ご注意

筙

ω

章 準備

本機は、USB ケーブルを通じて給電する ことはできません。

# 3-4 ディスクの取 り扱い

#### 3-4-1 読み出し・書き込 み可能なディスク

本機では、以下の Professional Disc(プ ロフェッショナルディスク)の読み出し および書き込みが可能です。

| ディスク      | 作成可能な<br>ファイル数 | ユーザーデータ<br>に記録できる最 |  |
|-----------|----------------|--------------------|--|
|           |                | 大データ容量             |  |
| PFD23     | 5,000          | 21GB               |  |
| PFD23A    | 5,000          | 21GB               |  |
| PFD50DLA  | 6,000          | 46GB               |  |
| PFD100TLA | 20,000         | 92GB               |  |
| PFD128QLW | 20,000         | 120GB              |  |

#### ご注意

- 本機では、以下のディスクの読み出し および書き込みはできません。
  - Blu-ray Disc
  - Professional Disc for Data
- PFD128QLW は4層 WO ディスクのため、以下の点に注意してください。
  - 書き込んだファイルを削除しても、 空き領域は増えません。
  - 再フォーマットを行っても空き領域 は増えません。
  - ファイルの書き込みを繰り返すと、 ディスク上の追記リソース領域 (ディスクの管理情報などを書き込 む領域)も消費されます。追記リ ソース領域の空きがなくなると、 ファイル書き込み用の空き領域が

残っていても、書き込みができなく なる場合があります。

- ファイナライズ後は書き込みができ なくなります。
- それぞれのディレクトリーに格納されているファイルの種類によって、実行できる操作が異なります。詳しくは、ユーティリティーソフトウェアのヘルプをご覧ください。

#### 3-4-2 取り扱い上の注意

#### 取り扱いかた

プロフェッショナルディスクはカート リッジに収納されているため、ほこりや 指紋を気にせずに手軽に取り扱えるよう に設計されています。ただし、落下等に より強い衝撃をカートリッジに与える と、破損、ディスクへの傷の原因となる こともあります。傷などがつくと、録画 できなくなることがありますので、取り 扱いには充分注意し、大切に保管してく ださい。

- カートリッジ内のディスクには直接触れないでください。
- 故意にシャッターを開けると破損の原因になります。
- カートリッジを分解しないでください。
- インデックスシールは付属のシールを 推奨します。正しい位置にお貼りくだ さい。

#### 保管のしかた

 直接日光が当たるところなど、温度の 高いところや湿度の高いところには置 かないでください。

- カートリッジにほこりなどが入る可能 性のあるところには放置しないでくだ さい。
- カートリッジはケースに入れて保存してください。

#### お手入れのしかた

- カートリッジ表面についたほこりやゴ
   ミは、乾いた布で軽くふき取ってくだ
   さい。
- 結露した場合は、十分乾いてからご使用ください。

能 ω

韋

準備

#### 3-4-3 誤消去を防止する には

ディスクの記録内容を誤って消してしま うのを防ぐには、次図のようにディスク 下面(ラベル面の裏側)にある記録禁止 タブを矢印の方向に設定しておきます。

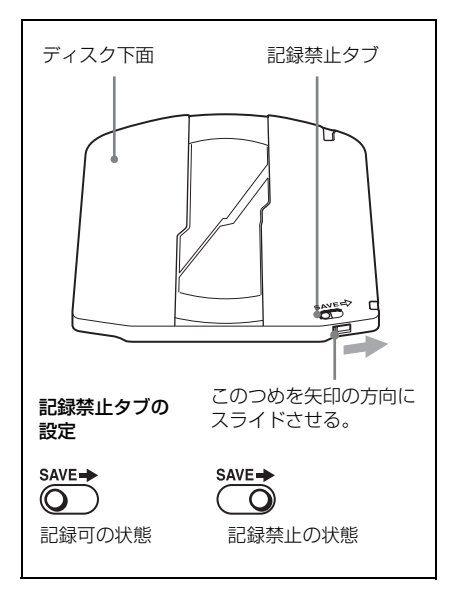

#### 3-4-4 ディスクを出し入 れするには

ディスクの出し入れは、後面パネルの (1) (電源) ボタンをオンにしてインジ ケーターを点灯させた状態で、次図に示 すように行ってください。

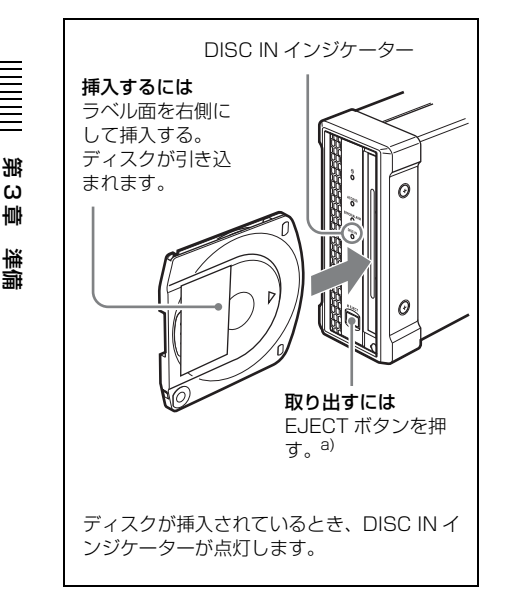

a) Windows の場合のみ

#### ご注意

- 本機をMacintoshに接続しているとき、 フォーマットされていないディスクを 本機に挿入した場合は、ユーティリ ティーソフトウェアを使って排出して ください。
- コンピューター側のソフトウェアで ディスク上のファイルを操作している 間は、ディスクの排出が制限されま す。

#### 3-4-5 電源が供給されな い状態でディスクを取り 出すには

電源が供給されない場合、EJECT ボタ ンを押してもディスクを取り出すことが できなくなります。このような場合は、 緊急の処置として以下のように手動で取 り出してください。

- 本機の電源を切る。
- 前面パネルのマニュアルイジェクト
   機構部のキャップを図のように開ける。

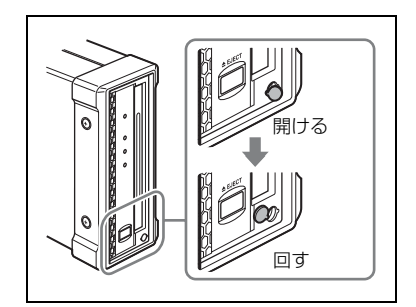

- 3 穴に直径4mm以下のドライバーなどを、パネル前面に対して垂直に差し込む。
- 4 内部のマニュアルイジェクトレバー を10 mm 前後押し込んでから、離 す。

#### ご注意

ドライバーなどを斜めに差し込んだ り、強く押しすぎないようにしてく ださい。 5 ディスクが排出されるまで、手順4 を繰り返す。

#### ご注意

繰り返す回数のめやすは約80回で す。

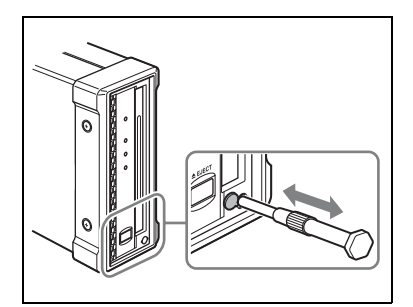

ディスクを取り出した後、レバーを 元に戻す必要はありません。電源を 入れることにより、再び通常どおり 動作するようになります。

6 キャップを元に戻す。

半 3 章

準備

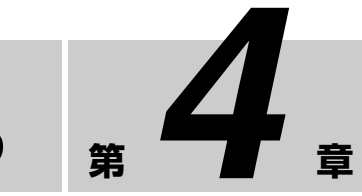

ソフトウェアを使う

4-1 ユーティリ ティーソフトウェ アの起動と終了

#### 4-1-1 起動 / 表示する

あらかじめ本機とコンピューターを接続 しておきます。

 ◆ 接続については、「3-2-1 コンピューターとの 接続」(15ページ)をご覧ください。

#### Windows の場合

本機に接続したコンピューターで以下の いずれかを実行します。

- タスクトレイのUtilityアイコンをダブ ルクリックする。またはアイコンを右 クリックして表示されるメニューから 「コンソールを開く」を選択する。
- デスクトップにショートカットアイコンを作成している場合は、アイコンを ダブルクリックする。
- [スタート]ボタンをクリックし、「Sony XDCAM Drive」>「XDCAM Drive Utility」を選択する。

#### Macintosh の場合

ユーティリティーソフトウェアをインス トールしたフォルダーを開き、XDCAM Drive Utility をダブルクリックします。 ユーティリティーソフトウェアのホーム 画面が表示されます。

#### 4-1-2 コンソールウィン ドウを閉じる(Windows のみ)

本機に接続したコンピューターで以下の いずれかを実行します。

- ウィンドウ右上の×(閉じる)ボタン をクリックする。
- タイトルバーを右クリックして表示されるコンテキストメニューから「閉じる」を選択する。
- 本ソフトウェアが選択された状態で、 Alt + F4 キーを押す(Alt キーを押し たまま F4 キーを押す)。
- メニューバーから「表示 (V)」→「終 了 (X)」を選択する。

#### 4-1-3 終了する

#### Windows の場合

タスクトレイの Utility アイコンを右ク リックして、表示されるメニューから、 「XDCAM Drive Utility Software を終了 する」を選択します。

#### Macintosh の場合

XDCAM Drive Utility メニューから 「XDCAM Drive Utility を終了する」を 選択します。

付録

# 使用上のご注意

#### 結露について

位凝

本機を冷たい場所から暖かい場所へ移し たり、湿気の多い場所で使用したりする と、空気中に含まれる水蒸気が、光学 ピックアップに水滴となって付着するこ とがあります。これを結露といい、この ような状態で本機を使用すると読み出し や書き込みが正常に行われない可能性が あります。

結露に対処する方法として、以下の点に ご注意ください。

 結露の可能性のある状況で本機を移動 するときは、あらかじめディスクを挿 入しておいてください。

# 仕様

#### 一般

| 電源   | DC 12V                                          |
|------|-------------------------------------------------|
| 消費電力 | 19W                                             |
| 動作温度 | $5^{\circ}\mathrm{C} \sim 40^{\circ}\mathrm{C}$ |
| 保存温度 | $-20^{\circ}\text{C} \sim +60^{\circ}\text{C}$  |
| 動作湿度 | 20%~90% (相対湿度)                                  |
| 質量   | 1.7kg                                           |
| 外形寸法 | (幅 / 高さ / 奥行き)                                  |
|      | $67.4 \times 164 \times 219$ mm                 |

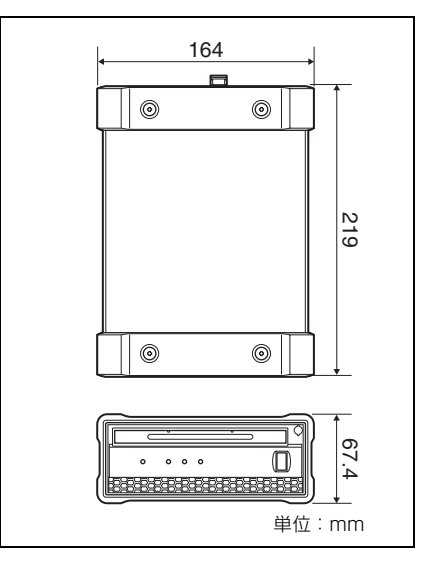

#### システム

読み出し / 書き込みフォーマット ビデオ MPEG HD (50/35/25/ 18Mbps), MPEG IMX (50/40/30Mbps), DVCAM (25Mbps)プロキシビデオ MPEG-4 オーディオ MPEG HD : 16bits/48kHz (2/4ch) または 24bits/ 48 kHz (8ch) MPEG IMX : 16bits/48kHz (8ch) または 24bits/48kHz (4ch)DVCAM: 16bits/48kHz (4ch)プロキシオーディオ A-law (8ch. 8bits, 8kHz) 記録 / 再生時間(1層ディスク) MPEG HD422 50Mbps:約43分 MPEG HD 35Mbps:約65分 25Mbps:約85分 18Mbps:約112分 MPEG IMX 50Mbps:約45分 40Mbps:約55分 30Mbps:約68分 DVCAM:約85分 記録 / 再生時間(2層ディスク) MPEG HD422 50Mbps:約95分 MPEG HD 35Mbps:約145分 25Mbps:約190分

18Mbps:約 248 分 MPEG IMX 50Mbps:約 100 分 40Mbps:約 120 分 30Mbps:約 150 分 DVCAM:約 185 分 記録 / 再生時間(3層 RE ディスク) MPEG HD422 50Mbps:約 190 分 MPEG HD (4ch) 35Mbps:約 290 分

35Mbps:約 290 分 25Mbps:約 380 分 18Mbps:約 496 分 MPEG HD (2ch) 35Mbps:約 300 分 25Mbps:約 400 分 18Mbps:約 530 分 MPEG IMX 50Mbps:約 200 分 40Mbps:約 240 分 30Mbps:約 300 分

DVCAM:約370分

記録 / 再生時間(4 層 WO ディスク) MPEG HD422 50Mbps:約 240 分 MPEG HD 35Mbps:約 360 分 25Mbps:約 480 分 18Mbps:約 600 分 MPEG IMX 50Mbps:約 240 分 40Mbps:約 300 分 30Mbps:約 360 分 DVCAM:約 450 分

#### ご注意

記録条件により、上記に記載した 時間と異なる場合があります。

# \_\_\_\_\_ च

#### 入出力端子

USB 端子 (SuperSpeed USB (USB 3.0) 対応)

#### 付属品

オペレーションマニュアル(1) AC アダプター USB ケーブル サービスパーツ番号: 1-839-351-1x(1)

#### 別売りアクセサリー

- 電源コード(125V/6A、2m) サービスパーツ番号: 1-792-549-1x
- プロフェッショナルディスク PFD23A 2 層プロフェッショナルディスク

PFD50DLA

- 3層プロフェッショナルディスク PFD100TLA
- 4層プロフェッショナルディスク (ライ トワンス型) PFD128QLW

仕様および外観は、改良のため予告なく 変更することがありますが、ご了承くだ さい。

この装置は、クラスA情報技術装置で す。この装置を家庭環境で使用すると 電波妨害を引き起こすことがあります。 この場合には使用者が適切な対策を講 ずるよう要求されることがあります。 VCCI-A

- 必ず事前に記録テストを行い、正常 に記録されていることを確認してく ださい。本機や記録メディア、外部 ストレージなどを使用中、万一これ らの不具合により記録されなかった 場合の記録内容の補償については、 ご容赦ください。
- お使いになる前に、必ず動作確認を 行ってください。故障その他に伴う 営業上の機会損失等は保証期間中お よび保証期間経過後にかかわらず、 補償はいたしかねますのでご了承く ださい。

位置

TOPPERS/ASP Kernel (Release 1.7.0) TOPPERS/JSP Kernel (Release 1.4.3)

Copyright (C) 2000-2003 by Embedded and Real-Time Systems Laboratory Toyohashi Univ. of Technology, JAPAN
Copyright (C) 2004-2011 by Embedded and Real-Time Systems Laboratory Graduate School of Information Science, Nagoya Univ., JAPAN
Copyright (C) 2007-2008 by TAKAGI Nobuhisa
Copyright (C) 2004 by Atmark Techno, Inc.

The above copyright holders grant permission gratis to use, duplicate, modify, or redistribute (hereafter called use) this software (including the one made by modifying this software), provided that the following four conditions (1) through (4) are satisfied.

- (1) When this software is used in the form of source code, the above copyright notice, this use conditions, and the disclaimer shown below must be retained in the source code without modification.
- (2) When this software is redistributed in the forms usable for the development of other software, such as in library form, the above copyright notice, this use conditions, and the disclaimer shown below must be shown without modification in the document provided with the redistributed software, such as the user manual.
- (3) When this software is redistributed in the forms unusable for the development of other software, such as the case when the software is embedded in a piece of equipment, either of the following two conditions must be satisfied:
  - (a) The above copyright notice, this use conditions, and the disclaimer shown below must be shown without modification in the document provided with the redistributed software, such as the user manual.
  - (b) How the software is to be redistributed must be reported to the TOPPERS Project according to the procedure described separately.
- (4) The above copyright holders and the TOPPERS Project are exempt from responsibility for any type of damage directly or indirectly caused from the use of this software and are indemnified by any users or end users of this software from any and all causes of action whatsoever.

THIS SOFTWARE IS PROVIDED "AS IS." THE ABOVE COPYRIGHT HOLDERS AND THE TOPPERS PROJECT DISCLAIM ANY EXPRESS OR IMPLIED WARRANTIES, INCLUDING, BUT NOT LIMITED TO, ITS APPLICABILITY TO A PARTICULAR PURPOSE. IN NO EVENT SHALL THE ABOVE COPYRIGHT HOLDERS AND THE TOPPERS PROJECT BE LIABLE FOR ANY TYPE OF DAMAGE DIRECTLY OR INDIRECTLY CAUSED FROM THE USE OF THIS SOFTWARE.

#### WARNING

To reduce the risk of fire or electric shock, do not expose this apparatus to rain or moisture.

To avoid electrical shock, do not open the cabinet. Refer servicing to qualified personnel only.

#### WARNING

When installing the unit, incorporate a readily accessible disconnect device in the fixed wiring, or connect the power plug to an easily accessible socket-outlet near the unit. If a fault should occur during operation of the unit, operate the disconnect device to switch the power supply off, or disconnect the power plug.

WARNING: THIS WARNING IS APPLICABLE FOR USA ONLY. If used in USA, use the UL LISTED power cord specified below. DO NOT USE ANY OTHER POWER CORD.

| Plug Cap | Parallel blade               |
|----------|------------------------------|
|          | (NEMA 1-15P Configuration)   |
| Cord     | Type NISPT-2 or SPT-2, two   |
|          | 16 or 18 AWG wires           |
| Length   | Minimum 1.5 m (4 ft. 11in.), |
|          | Less than 2.5 m (8 ft. 3in.) |
| Rating   | Minimum 7A, 125V             |

Using this unit at a voltage other than 120V may require the use of a different line cord or attachment plug, or both. To reduce the risk of fire or electric shock, refer servicing to qualified service personnel.

#### WARNING: THIS WARNING IS APPLICABLE FOR OTHER COUNTRIES.

- 1. Use the approved Power Cord (2-core mains lead) / Appliance Connector / Plug that conforms to the safety regulations of each country if applicable.
- Use the Power Cord (2-core mains lead) / Appliance Connector / Plug conforming to the proper ratings (Voltage, Ampere).

If you have questions on the use of the above Power Cord / Appliance Connector / Plug, please consult a qualified service personnel.

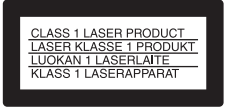

This Professional Disc Drive Unit is classified as a CLASS 1 LASER PRODUCT.

Denna hårddiskenhet för professionella klassificeras som en LASERPRODUKT AV KLASS 1.

Tämä ammattimainen levyasema on luokiteltu 1. LUOKAN LASERTUOTTEEKSI.

#### Laser Diode Properties

Wavelength: 400 to 410 nm Emission duration: Continuous Laser output power: 280 mW (max. of pulse peak), 150 mW (max. of CW) Standard: IEC60825-1 (2007)

#### Egenskaber for laserdiode

Bølgelængde: 400 til 410 nm Strålingsvarighed: Kontinuerlig Afgivet lasereffekt: 280 mW (maks stråletoppunkt), 150 mW (maks ved kontinuerlig stråling) Standard: IEC60825-1 (2007)

#### Egenskaper for laserdiode

Bølgelengde: 400 til 410 nm Strålingsvarighet: Uavbrutt Utgangseffekt for laser: 280 mW (maks stråletoppunkt), 150 mW (maks ved kontinuerlig stråling) Standard: IEC60825-1 (2007)

#### Laserdiod - Egenskaper

Våglängd: 400 - 410 nm Strålningens varaktighet: Kontinuerlig Lasereffekt: 280 mW (max. pulstopp), 150 mW (max. vid kontinuerlig våg) Standard: IEC60825-1 (2007)

GΒ

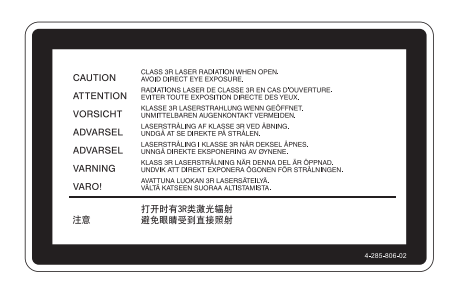

This label is located inside the right side cover of the unit.

Denna etikett finns på den inre högra sidan av enheten.

Denne mærkat sidder på højre side inde i drevenheden.

Tämä kyltti sijaitsee laitteen kotelon sisäpinnan oikealla puolella.

Dette merket er plassert til høyre på innsiden av enheten.

该标签位于装置的右侧盖内侧。

#### CAUTION

The use of optical instruments with this product will increase eye hazard.

#### CAUTION

Use of controls or adjustments or performance of procedures other than those specified herein may result in hazardous radiation exposure.

#### WARNING

Operation of this equipment in a residential environment could cause radio interference.

#### VAROITUS!

LAITTEEN KÄYTTÄMINEN MUULLA KUIN TÄSSÄ KÄYTTÖOHJEESSA MAINITULLA TAVALLA SAATTAA ALTISTAA KÄYTTÄJÄN TURVALLISUUSLUOKAN 1 YLITTÄVÄLLE NÄKYMÄTTÖMÄLLE LASERSÄTEILYLLE.

#### VARNING

OM APPARATEN ANVÄNDS PÅ ANNAT SÄTT ÄN I DENNA BRUKSANVISNING SPECIFICERATS, KAN ANVÄNDAREN UTSÄTTAS FÖR OSYNLIG LASERSTRÅLNING, SOM ÖVERSKRIDER GRÄNSEN FÖR LASERKLASS 1.

#### For the customers in the USA

This equipment has been tested and found to comply with the limits for a Class A digital device, pursuant to Part 15 of the FCC Rules. These limits are designed to provide reasonable protection against harmful interference when the equipment is operated in a commercial environment. This equipment generates, uses, and can radiate radio frequency energy and, if not installed and used in accordance with the instruction manual, may cause harmful interference to radio communications. Operation of this equipment in a residential area is likely to cause harmful interference in which case the user will be required to correct the interference at his own expense.

You are cautioned that any changes or modifications not expressly approved in this manual could void your authority to operate this equipment.

All interface cables used to connect peripherals must be shielded in order to comply with the limits for a digital device pursuant to Subpart B of Part 15 of FCC Rules.

This device complies with Part 15 of the FCC Rules. Operation is subject to the following two conditions: (1) this device may not cause harmful interference, and (2) this device must accept any interference received, including interference that may cause undesired operation.

#### For the customers in Canada

This Class A digital apparatus complies with Canadian ICES-003.

This apparatus shall not be used in the residential area.

#### Türkiye'deki müşteriler için AEEE Yönetmeliğine Uygundur

| 設備名稱:專業藍光光碟機                                                   |           |            |           |                            |               |                 |
|----------------------------------------------------------------|-----------|------------|-----------|----------------------------|---------------|-----------------|
|                                                                |           | 限用物質及其化學符號 |           |                            |               |                 |
| 單元                                                             | 鉛<br>(Pb) | 汞<br>(Hg)  | 鎘<br>(Cd) | 六價鉻<br>(Cr <sup>+6</sup> ) | 多溴聯苯<br>(PBB) | 多溴二苯醚<br>(PBDE) |
| 印刷電路板                                                          | -         | 0          | 0         | 0                          | 0             | 0               |
| 外殼                                                             | _         | 0          | 0         | 0                          | 0             | 0               |
| 驅動單元                                                           | _         | 0          | 0         | 0                          | 0             | 0               |
| 電源供應單元                                                         | _         | 0          | 0         | 0                          | 0             | 0               |
| 附配件                                                            | _         | 0          | 0         | 0                          | 0             | 0               |
| 備考 1. "○"係指該項限用物質之百分比含量未超出百分比含量基準值。<br>備考 2. "一"係指該項限用物質為排除項目。 |           |            |           |                            |               |                 |

T1-1

#### AVERTISSEMENT

Afin de réduire les risques d'incendie ou d'électrocution, ne pas exposer cet appareil à la pluie ou à l'humidité.

Afin d'écarter tout risque d'électrocution, garder le coffret fermé. Ne confier l'entretien de l'appareil qu'à un personnel qualifié.

#### **AVERTISSEMENT**

Lors de l'installation de l'appareil, incorporer un dispositif de coupure dans le câblage fixe ou brancher la fiche d'alimentation dans une prise murale facilement accessible proche de l'appareil. En cas de problème lors du fonctionnement de l'appareil, enclencher le dispositif de coupure d'alimentation ou débrancher la fiche d'alimentation.

#### AVERTISSEMENT

- Utilisez un cordon d'alimentation (câble secteur à 2 fils)/fiche femelle/fiche mâle conformes à la réglementation de sécurité locale applicable.
- Utilisez un cordon d'alimentation (câble secteur à 2 fils)/fiche femelle/fiche mâle avec des caractéristiques nominales (tension, ampérage) appropriées.

Pour toute question sur l'utilisation du cordon d'alimentation/fiche femelle/fiche mâle ci-dessus, consultez un technicien du service après-vente qualifié.

#### AVERTISSEMENT

L'utilisation de cet appareil dans un environnement domestique risque de provoquer des interférences radio.

#### Pour les clients au Canada

Cet appareil numérique de la classe A est conforme à la norme NMB-003 du Canada.

Ne pas utiliser cet appareil dans une zone résidentielle.

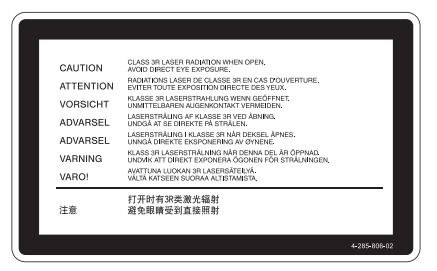

Cette étiquette est placée sur le panneau latéral de droite de l'unité.

#### Attention

L'emploi de commandes ou ajustements ou l'exécution de procédures autres que celles spécifiées ici peut provoquer une exposition dangereuse au rayonnement.

#### WARNUNG

Um die Gefahr von Bränden oder elektrischen Schlägen zu verringern, darf dieses Gerät nicht Regen oder Feuchtigkeit ausgesetzt werden.

Um einen elektrischen Schlag zu vermeiden, darf das Gehäuse nicht geöffnet werden. Überlassen Sie Wartungsarbeiten stets nur qualifiziertem Fachpersonal.

#### WARNUNG

Beim Einbau des Geräts ist daher im Festkabel ein leicht zugänglicher Unterbrecher einzufügen, oder der Netzstecker muss mit einer in der Nähe des Geräts befindlichen, leicht zugänglichen Wandsteckdose verbunden werden. Wenn während des Betriebs eine Funktionsstörung auftritt, ist der Unterbrecher zu betätigen bzw. der Netzstecker abzuziehen, damit die Stromversorgung zum Gerät unterbrochen wird.

#### WARNUNG

 Verwenden Sie ein gepr
üftes Netzkabel (2-adriges Stromkabel)/einen gepr
üften Ger
äteanschluss/einen gepr
üften Stecker entsprechend den Sicherheitsvorschriften, die im betreffenden Land gelten.

2. Verwenden Sie ein Netzkabel (2-adriges Stromkabel)/einen Geräteanschluss/ einen Stecker mit den geeigneten Anschlusswerten (Volt, Ampere).

Wenn Sie Fragen zur Verwendung von Netzkabel/Geräteanschluss/Stecker haben, wenden Sie sich bitte an qualifiziertes Kundendienstpersonal.

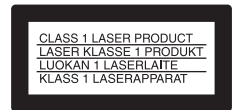

Dieses Professional Disc-Laufwerk ist als LASERPRODUKT DER KLASSE 1 eingestuft.

#### Daten der Laserdiode

Wellenlänge: 400 bis 410 nm Emissionsdauer: Ununterbrochen Laser-Ausgangsleistung: 280 mW (max. Impulsspitze), 150 mW (max. Dauerstrich) Standard: IEC60825-1 (2007)

#### WARNUNG

Der Betrieb dieses Geräts in Wohnbereichen kann Funkstörungen verursachen.

Dieser Apparat darf nicht im Wohnbereich verwendet werden.

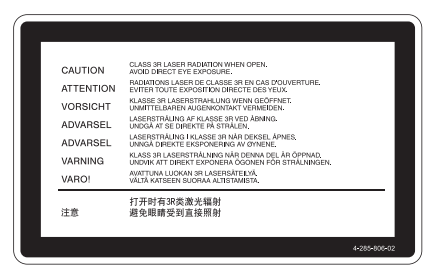

Dieser Aufkleber befindet sich auf der Innenseite der rechten Seitenabdeckung der Einheit.

# EAC

#### ПРЕДУПРЕЖДЕНИЕ

Для снижения риска возгорания и поражения электрическим током не допускайте воздействия на аппарат влаги и сырости.

Чтобы исключить риск поражения электрическим током, не вскрывайте корпус. Обслуживание аппарата должны выполнять только квалифицированные специалисты.

#### ПРЕДУПРЕЖДЕНИЕ

При установке устройства используйте легкодоступный прерыватель питания с фиксированной проводкой или подключите провод питания к легкодоступной настенной розетка, расположенной рядом с устройством. Если в процессе эксплуатации блока возникнет неисправность, с помощью прерывателя отключите питание, или отсоедините провод питания.

#### ПРЕДУПРЕЖДЕНИЕ

 Используйте разрешенные к применению шнур питания (с 2жильным силовым проводом)/ разъем для подключения бытовых приборов/штепсельную вилку, соответствующие действующим нормам техники безопасности каждой отдельной страны.

 Используйте шнур питания (с 2жильным силовым проводом)/ разъем для подключения бытовых приборов/штепсельную вилку, соответствующие допустимым номинальным характеристикам (напряжение, сила тока).

В случае вопросов относительно использования упомянутых выше шнура питания/разъема для подключения бытовых приборов/ штепсельной вилки, пожалуйста, обращайтесь к квалифицированным специалистам по сервисному обслуживанию.

#### Осторожно!

Использование средств управления и выполнение настройки и действий, отличных от указанных здесь, может привести к опасному радиоактивному облучению.

#### Осторожно!

Использование оптических инструментов с данным изделием приведет к увеличению опасного воздействия на глаза.

#### ПРЕДУПРЕЖДЕНИЕ

Использование этого оборудования в жилой зоне может вызвать радиопомехи.

Данный аппарат не следует использовать в жилой зоне.

#### ВНЕШНИЙ ПРИВОД ОПТИЧЕСКИХ ДИСКОВ

Сони Корпорейшн

1-7-1, Конан, Минато-ку, Токио, Япония, 108-0075 Сделано в ЯПОНИИ Импортер на территории стран Таможенного союза АО «Сони Электроникс», Россия, 123103, Москва, Карамышевский проезд, 6

PDW-U2 - это диск для чтения/записи материалов, записанных на профессиональный носитель Professional Disc видеокамерой XDCAM.

Питание 12 В Энергопотребление Прибл. 19 Вт Масса Прибл. 1,7 кг Размеры (Ш/В/Г) Прибл. 67,4 × 164 × 219 мм

Цифры в формате «уууу-mm» или «mm-уууу» на изделии или упаковке означают дату изготовления. В качестве варианта дата может быть указана в формате <месяц, год>.

Условия краткосрочного хранения: Хранить в темных, сухих, чистых, вентилируемых помещениях, изолированными от мест хранения кислот и щелочей. Хранить вдали от источников тепла и

влаги во избежание конденсации.

- Хранить при температуре от -20 °C до +60 °C.
- Хранить при относительной влажности не более 5% до 80%, без образования конденсата.

Срок хранения не установлен.

Транспортировать в оригинальной упаковке, во время транспортировки не бросать, оберегать от падений, ударов, не подвергать излишней вибрации.

Если неисправность не удается устранить следуя данной инструкции обратитесь в ближайший авторизованный SONY центр по ремонту и обслуживанию. Реализацию осуществлять в соответствии с действующими требованиями законодательства. Отслужившее изделие утилизировать в соответствии с действующими требованиями законодательства.

#### ЕСКЕРТУ

Өрт шығу немесе ток соғу қаупін азайту үшін бұл құрылғыны жаңбырдың астында немесе ылғалды жерде қалдырмаңыз.

Ток соғуды болдырмау үшін құрылғының корпусын ашпаңыз. Жөндеу жұмыстарын білікті мамандар ғана орындауы тиіс.

#### ЕСКЕРТУ

Кұрылғыны орнатқан кезде, бекітілген электр схемасына оңай қол жеткізуге болатын ажыратқышты қосыңыз немесе штепсельді құрылғының жанындағы оңай қол жеткізуге болатын желілік розеткаға қосыңыз. Құрылғыны пайдалану кезінде ақау пайда болса, қуат көзін ажырату үшін ажыратқышты пайдаланыңыз немесе штепсельді ажыратыңыз.

#### ЕСКЕРТУ

- Мүмкін болса, мақұлданған және әр елдің қауіпсіздік ережелеріне сай Қуат сымын (2-өзекті желі сымы) / Құрылғы коннекторын / Айыр штепсельді пайдаланыңыз.
- Тиісті көрсеткіштерге (Кернеу, ампер) сай Қуат сымын (2-өзекті желі сымы) / Құрылғы коннекторын / Айыр штепсельді пайдаланыңыз.

Егер жоғарыдағы Қуат сымын / Құрылғы коннекторын / Айыр штепсельді пайдалану туралы сұрақтарыңыз болса, білікті маманға жүгініңіз.

#### Сақтық ескерту

Осы құжатта көрсетілгеннен басқа басқару тетіктерін немесе реттеулерді пайдалану, я болмаса, процедураларды орындау қауіпті сәулелену әсеріне әкелуі мүмкін.

#### Сақтық ескерту

Осы өніммен бірге оптикалық құралдарды пайдалану көзге әсер ету қауіпін арттырады.

#### ЕСКЕРТУ

Бұл жабдықты тұрғылықты ортада пайдалану радио кедергіге себеп болуы мүмкін.

Бұл құрылғыны тұрғын аумақта пайдалануға болмайды.

КӘСІБИ ДИСК ЖЕТЕГІ

Дайындаушы: Сони Корпорейшн

Мекен-жайы: 1-7-1 Конан, Минато-ку, Токио108-0075, Жапония

Қытайда жасалған

Кеден одағы жеріндегі шетелден экелуші «СониЭлектроникс» АҚ, Ресей, 123103, Мәскеу, Карамышевский өтпе көшесі, 6

PDW-U2 — XDCAM камерасы кәсіптік дискіге жазған материалды оқуға/жазуға арналған диск құралы.

Куат көзі 12 В Куат тұтыну Шамамен 19 Вт Массасы Шамамен 1,7 кг Өлшемдері (е/б/т) Шамамен 67,4 × 164 × 219 мм Құрылғыдағы немесе қораптағы «жжжж-аа» немесе «аа-жжжж» пішіміндегі сандар өндіру күнін көрсетеді.

Я болмаса, күн <Ай, Жыл> пішімінде болуы мүмкін.

Пайдалану барысында сақтау талаптары:

Өнімдер қышқылдар мен сілтілерге арналған сақтау орындарынан оқшауланған қараңғы, құрғақ, таза, жақсы желдетілетін жерлерде сақталуы керек.

Конденсацияны болдырмау үшін, ыстық және ылғал көздерінен алыс сақтаңыз.

- Сақтау температурасы: -20 °С +60 °С.
- Сақтау ылғалдылығы: конденсациясыз 5% – 80% мәніненмәнінен аспайтын.

Сақтау мерзімі бекітілмеген.

Түпнұсқалық орамда тасымалдау керек, тасымалдау кезінде лақтыруға болмайды, құлаудан, соққылардан қорғау керек, шектен тыс дірілге ұшыратпау керек.

Егер осы нұсқаулыққа сүйене отырып, ақаулықты жою мүмкін болмаса, ең жақын занды тіркелген SONYжөндеу және күтіп ұстау орталығына хабарласыңыз.

Сатуды күшінде тұрған заң талаптарына сәйкес жүзеге асыру керек. Қызмет мерзімі біткен бұйымды күшінде тұрған заң талаптарына сәйкес залалсыз кәдеге асыру керек. 이 기기는 업무용 환경에서 사용할 목적으로 적합성평가를 받은 기기로서 가정용 환경에서 사용하는 경우 전파간섭의 우려가 있습니다.

#### 警告使用者:

此為甲類資訊技術設備,於居住環境中 使用時,可能會造成射頻擾動,在此種 情況下,使用者會被要求採取某些適當 的對策。

# **Table of Contents**

| Chapter 1 | Overview                                       |          |  |
|-----------|------------------------------------------------|----------|--|
|           | 1-1 Features                                   |          |  |
|           | 1-2 Example of Use                             |          |  |
|           | 1-3 Recommended Software                       |          |  |
|           | 1-3-1 List of Software                         | 37       |  |
| Chapter 2 | Names and Functions of Parts                   |          |  |
|           | 2-1 Front Panel<br>2-2 Rear Panel              | 39<br>40 |  |
| Chapter 3 | Preparations                                   |          |  |
|           | 3-1 Software Installation                      | 42       |  |
|           | 3-1-1 Windows Installation                     | 42       |  |
|           | 3-1-2 Macintosh Installation                   | 42       |  |
|           | 3-2 Connections and Settings                   | 43       |  |
|           | 3-2-1 Connecting to a Computer                 | 43       |  |
|           | 3-3 Power Preparations                         | 43       |  |
|           | 3-4 Handling Discs                             | 44       |  |
|           | 3-4-1 Discs Used for Reading and Writing       | 44       |  |
|           | 3-4-2 Notes on Handling                        | 44       |  |
|           | 3-4-3 Write-Protecting Discs                   | 45       |  |
|           | 3-4-4 Loading and Unloading Discs              | 45       |  |
|           | 3-4-5 To Eject Discs with the Unit Powered Off | 45       |  |
|           |                                                |          |  |

#### Chapter 4 Using the Software

| 4-1 Starting and Exiting the Utility Software         | 47 |
|-------------------------------------------------------|----|
| 4-1-1 Starting/Displaying                             | 47 |
| 4-1-2 Closing the Console Window without Exiting from |    |
| Resident Mode (Windows only)                          | 47 |
| 4-1-3 Exiting                                         | 47 |

#### Appendix

| Important Notes on Operation | 49 |
|------------------------------|----|
| Condensation                 | 49 |
| Specifications               | 49 |

### **Overview**

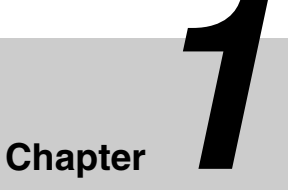

# **1-1 Features**

The features of the PDW-U2 include the following.

- Supported for all XDCAM formats
- Supported for mixed format recording mode
- Supported for quad-layer Write-Once (WO) disc
- IT-friendly system through USB interface
- User data recording as computer data
- High data transfer rates
- Lightweight and compact field specification
- Menu operation from a computer using the utility software
- · XDCAM preview environment

# 1-2 Example of Use

The following figure shows an example system for reading or writing material recorded with a XDCAM camcorder on a computer connected to this unit.

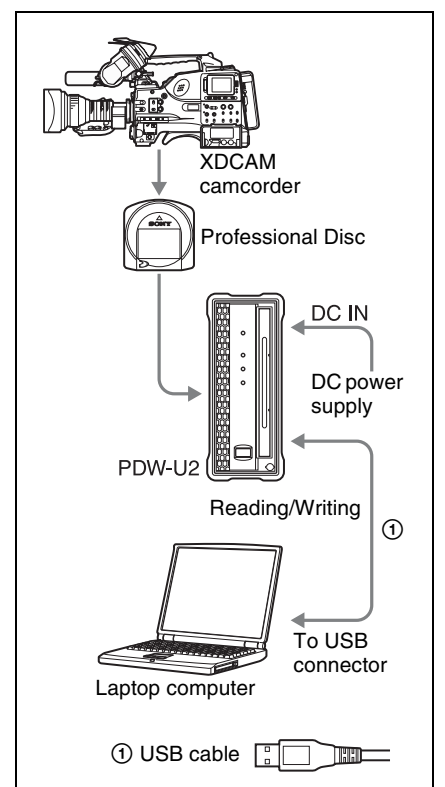

# Chapter 1 Overview

# **1-3 Recommended Software**

#### 1-3-1 List of Software

Download the following software from the Sony Professional Products site for use with this unit.

| Software                                     | Supported OS          | Function                                                                                                    | Source                                                                   |
|----------------------------------------------|-----------------------|----------------------------------------------------------------------------------------------------|--------------------------------------------------------------------------|
| XDCAM Drive<br>Software                      | Windows/<br>Macintosh | Basic software that allows you to<br>connect this unit to a computer and<br>handle video and audio data<br>recorded with an XDCAM<br>camcorder as files.                                                                                                    | Download from<br>the Sony<br>Professional<br>Products site <sup>a)</sup> |
| Utility Software<br>(XDCAM Drive<br>Utility) | Windows/<br>Macintosh | <ul> <li>Provides the following functions on<br/>a computer connected to this unit.</li> <li>Displaying device and disc<br/>information</li> <li>Disc format and recovery</li> <li>Firmware updates</li> <li>Making settings</li> <li>Finalize discs (when using a<br/>quad-layer WO disc)</li> </ul> Note The Utility Software is installed<br>automatically when you install the<br>XDCAM Drive Software. |                                                                          |
| Content<br>Browser                           | Windows/<br>Macintosh | Allows you to view and operate on<br>clips recorded on Professional<br>Discs.<br>For an overview of the Content<br>Browser and installation<br>instructions, visit the Sony<br>Professional products web site <sup>a)</sup> .                                                                                                    |                                                                          |

a) Sony Professional Products site

- U.S.A. http://pro.sony.com •
- Canada http://www.sonybiz.ca
- Latin America http://sonypro-latin.com •
- Europe, Middle East and Africa ٠
- http://www.pro.sony.eu
- Japan http://www.sonybsc.com
- Asia Pacific http://pro.sony-asia.com Korea http://bp.sony.co.kr •
- China http://pro.sony.com.cn ٠

#### **System Requirements**

For details on the functions of the above recommended software and their system requirements, refer to the following file and manual (available on the download page of each respective software). XDCAM Drive Software: ReadMe.txt Content Browser: Installation Guide

# Names and Functions of Parts

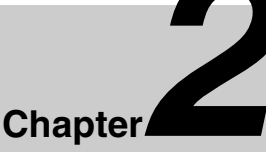

# Chapter 2 Names and Functions of Parts

# 2-1 Front Panel

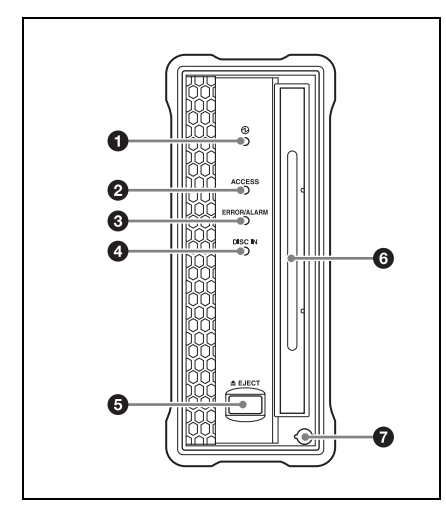

#### (power) indicator

Lights green when the  $\bigcirc$  (power) button on the rear panel is on.

#### **2** ACCESS indicator

Flashes blue when the disc is being accessed from the computer.

However, this indicator flashes once a second while writing the disc management data to the disc is being held after the disc access is finished.

During this data write hold time, you can still perform the operations including ejection of the disc and an operation from the computer. If you perform an operation during the data write hold time, the operation is actually processed after the disc management data writing is completed.

The duration when the disc management data writing is being held varies with the disc type as shown below.

| Disc      | Data write hold time |
|-----------|----------------------|
| PFD23     | Approx. five seconds |
| PFD23A    | Approx. five seconds |
| PFD50DLA  | Approx. five seconds |
| PFD100TLA | Approx. five seconds |
| PFD128QLW | Approx. four minutes |

Upon expiration of the data write hold time shown above, the disc management data writing begins even if you do not eject the disc or perform any operation from the computer.

#### Note

Do not press the <sup>(b)</sup> (power) button on the rear panel to turn off, or do not disconnect either the power cord or USB cable while the ACCESS indicator is lighting or flashing. Doing so may lead to a loss of data on the disc.

#### **3** ERROR/ALARM indicator

If a fault occurs in the unit, this flashes red, as shown in the following table.

| Indicator                    | Meaning                                                   |
|------------------------------|-----------------------------------------------------------|
| Flashing four times a second | An error occurred<br>(principally a<br>hardware default). |

| Indicator       | Meaning             |  |
|-----------------|---------------------|--|
| Flashing once a | An alarm not listed |  |
| second          | above occurred.     |  |

#### Note

The indicator may flash only for five seconds depending on the alarm.

You can check alarms generated by this unit, using the alarm log of the utility software. For details, refer to the help file of the utility software.

If the indicator is flashing four times a second, and it is not possible to check the alarm log, a malfunction may have occurred. In this case, contact your Sony service representative.

When the error is eliminated, the indicator goes off.

#### **4** DISC IN indicator

Lights green when a disc is loaded.

#### **5** EJECT button

Ejects a disc (see page 45).

#### Notes

- This button is disabled while the disc is being accessed. Either stop accessing the disc before ejecting, or eject by an operation from the computer.
- When this unit is connected to a Macintosh computer, this button is disabled.

#### 6 Disc slot

With the label surface on the right, insert the disc (*see page 45*).

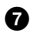

#### Manual eject mechanism

For details, see 3-4-5 "To Eject Discs with the Unit Powered Off" (page 45).

# 2-2 Rear Panel

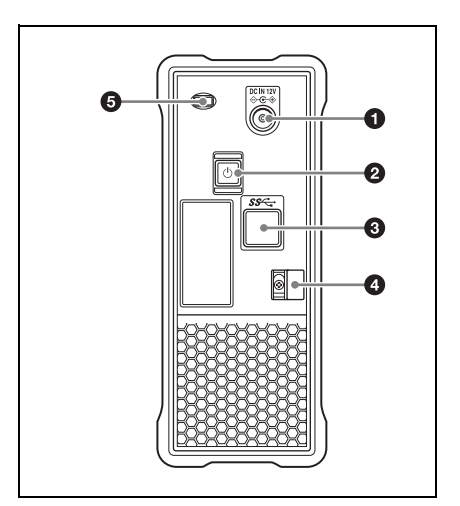

#### **1** DC power inlet connector

Connect to the AC power using the supplied AC adaptor and a power cord (not supplied).

#### 2 (power) button

This switches the power on and off.

# **3** USB connector (Super-speed USB (USB 3.0))

Use the supplied USB cable to connect to the computer.

#### Note

If the video and audio are not output on a computer connected using the USB connector, try disconnecting the USB cable, and reconnect making sure it is correctly inserted.

#### **4** Cable clamper

Use this clamper to fix the cable of the AC adaptor.

Clip the cable with the clamper as shown in the following figure.

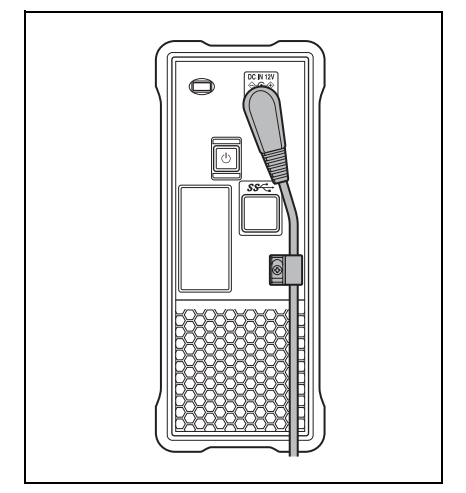

#### **5** Security slot

You can fit a commercially available security cable into this slot.

For information about how to use your security cable, refer to the instructions provided with the security cable.

# Preparations

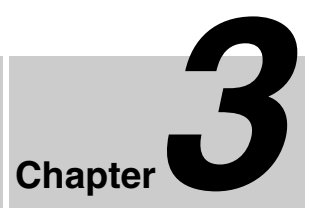

# 3-1 Software Installation

To use this unit, the necessary software must first be installed on the computer to which it is connected.

#### Note

Operation of the XDCAM Drive Software may be unstable if it is installed together with some anti-virus software, spy-ware tools, or UDF2.5 file system drivers other than the operating system standard. If the installation cannot be completed successfully, check the settings for conflicts with this other software, then try reinstalling.

# 3-1-1 Windows Installation

# To install the XDCAM Drive Software and utility software

Download the XDCAM Drive Software from the Sony Professional products web site (page 37).

Run the downloaded file and follow the instructions that appear on the screen to install both the XDCAM Drive Software and the Utility Software.

#### Notes

- If an old version of the XDCAM Drive Software is already installed, it must be uninstalled before you install the new version. Use "Add or Remove Programs" on the Control Panel to remove the old version of the Sony XDCAM Drive Software. After doing so, be sure to restart the computer.
- After installation, the previous settings return to their default values.

#### 3-1-2 Macintosh Installation

# To install the XDCAM Drive Software and utility software

Download the Content Browser from the Sony Professional products web site (page 37).

Extract the downloaded file, run the installation package, and follow the instructions that appear on the screen to install both the XDCAM Drive Software and the Utility Software.

#### Note

Installing the XDCAM Drive Software and utility software overwrites a previous installation.

If you are using version 1.0 of the utility software installed somewhere other than the factory default, remove it manually. Settings from version 2.1 and later are preserved after the new installation.

# 3-2 Connections and Settings

# 3-3 Power Preparations

# 3-2-1 Connecting to a Computer

By connecting this unit to a computer, you can use the utility software, and the other software.

For a connection example, see 1-2 "Example of Use" (page 36).

#### Notes

- The XDCAM Drive Software (see page 42) must be installed in advance.
- To disconnect the PDW-U2 from a Windows computer, run the "Safely Remove Hardware" dialog, and then disconnect the cable.
- If you start a Windows computer with the supplied Professional Disc Drive Unit CD-ROM loaded, the computer may fail in normal operation or run sluggishly.

This unit can be powered by AC adaptor. Connect the supplied AC adaptor and a power cord (not supplied) to the DC power inlet connector (*page 40*) on the rear panel of the unit.

#### Note

It is not possible to power this unit through a USB cable.

3-2 Connections and Settings / 3-3 Power Preparations

# 3-4 Handling Discs

#### 3-4-1 Discs Used for Reading and Writing

This unit uses the following professional discs for reading and writing:

| Disc      | No. of files<br>which can<br>be created | Max. data<br>capacity<br>for user<br>data<br>recording |
|-----------|-----------------------------------------|--------------------------------------------------------|
| PFD23     | 5,000                                   | 21 GB                                                  |
| PFD23A    | 5,000                                   | 21 GB                                                  |
| PFD50DLA  | 6,000                                   | 46 GB                                                  |
| PFD100TLA | 20,000                                  | 92 GB                                                  |
| PFD128QLW | 20,000                                  | 120 GB                                                 |

#### Notes

- This unit cannot read or write the following discs.
  - Blu-ray Disc
  - Professional Disc for Data
- PFD128QLW is a quad-layer WO disc. Pay due attention to the following points.
  - Even if you delete any files written to the disc, no available storage space will be increased.
  - Reformatting the disc will not increase the available storage space.
  - Repetitive file writing will consume the recordable resource space (for writing the disc management data, etc.) on the disc. If no available recordable resource space is left on the disc, file writing may be disabled even with sufficient available storage space remaining.
  - No file can be written after the disc is finalized.

• The operation which you can execute varies depending on the file type stored in each directory. For details, refer to the help file of the utility software.

#### 3-4-2 Notes on Handling

#### Handling

The Professional Disc is housed in a cartridge, and is designed to allow handling free of risk from dust or fingerprints. However, if the cartridge is subjected to a severe shock, for example by dropping it, this can result in damage or scratching of the disc. If the disc is scratched, it may be impossible to record video/audio, or to play back the content recorded on the disc. The discs should be handled and stored carefully.

- Do not touch the surface of the disc itself within the cartridge.
- Deliberately opening the shutter may cause damage.
- Do not disassemble the cartridge.
- The supplied adhesive labels are recommended for indexing discs. Apply the label in the correct position.

#### Storage

- Do not store discs where they may be subjected to direct sunlight, or in other places where the temperature or humidity is high.
- Do not leave cartridges where dust may be able to gain ingress.
- Store cartridges in their cases.

#### Care of the discs

- Remove dust and dirt on the outside of a cartridge using a soft dry cloth.
- If condensation forms, allow ample time to dry before use.

# 3-4-3 Write-Protecting Discs

To protect the content recorded on the disc from accidental erasure, move the writeprotect tab on the lower surface of the disc in the direction of the arrow, as shown in the following figure.

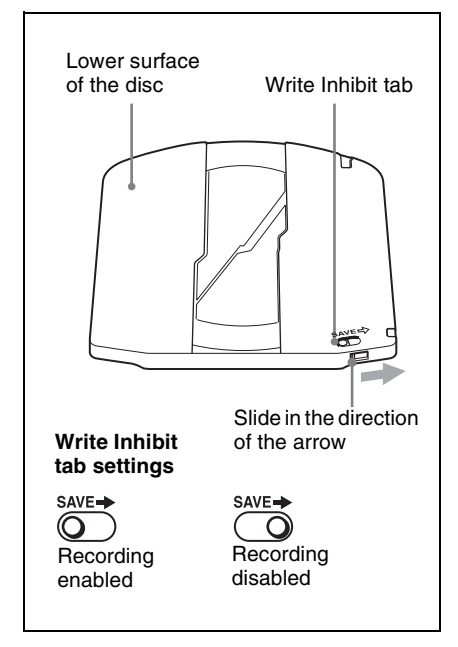

# 3-4-4 Loading and Unloading Discs

To load and unload a disc, press  $\bigcirc$  (power) button to turn the unit on and light the indicator, and follow the procedures indicated in the next illustration.

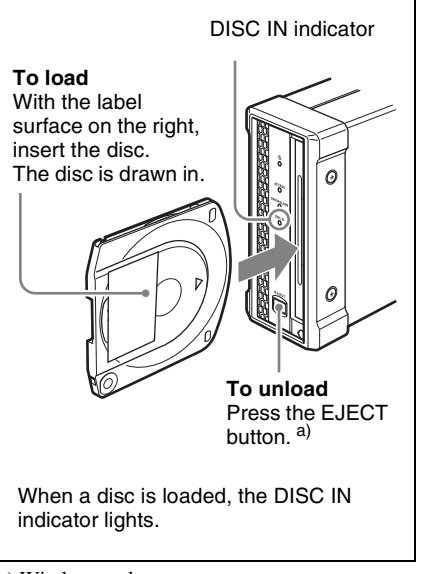

a) Windows only

Notes

- If you load an unformatted disc into the unit connected to a Macintosh computer, use the utility software to unload the disc.
- When a file on the disc is being operated, disc unloading is restricted by the software on the Windows/Macintosh computer.

# 3-4-5 To Eject Discs with the Unit Powered Off

When the power is not supplied, it may not be possible to eject discs by pressing the EJECT button. In these situations, you can use the following as an emergency procedure to eject a disc manually.

- Power the unit off.
- 2

Uncover the manual eject mechanism in the front panel as shown in the figure.

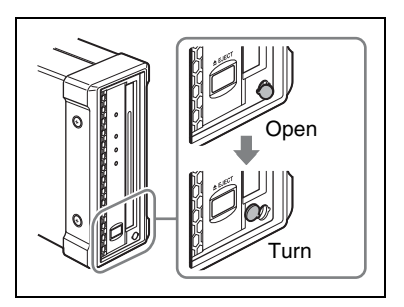

- 3 Straight insert a Phillips screwdriver 4 mm or less in diameter or the like to the hole.
- 4 Push the internal manual eject lever 10 mm or so, and release it.

#### Note

Be careful not to insert the screwdriver at an oblique angle or use excessive force to push the lever.

5 Repeat Step 4 until the disc is ejected.

#### Note

You may need to repeat the step about 80 times.

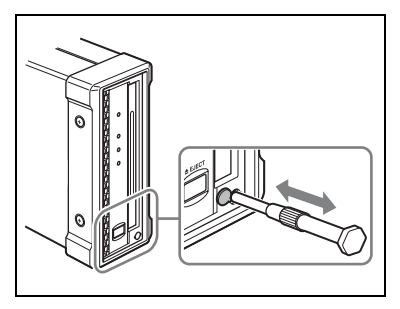

After ejecting the disc, it is not necessary to return the lever to its original position. The next time the unit is powered on, normal operation will resume.

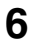

Replace the cover.

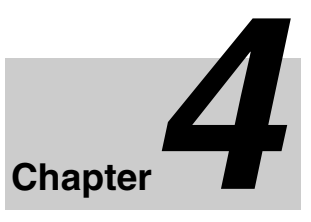

# 4-1 Starting and Exiting the Utility Software

#### 4-1-1 Starting/Displaying

First make sure that this unit is connected to the computer.

For connection details, see 3-2-1 "Connecting to a Computer" (page 43).

#### On a Windows computer

With the computer connected to this unit, carry out any of the following.

- Double click the Utility icon which appears in the task tray. Alternatively, right click the icon to open the menu, and select "Open Console" from the menu.
- If you created a shortcut icon on the desktop when you installed this software, double click the icon.
- Click the [Start] button on the computer and then select "Sony XDCAM Drive"> "XDCAM Drive Utility".

#### On a Macintosh computer

Open the folder in which the utility software is installed, and then double click on the executable file of the Utility Software. This displays the home window of the utility software.

#### Note

You must log on to the computer as a user with Computer Administrator privileges to be able to change the settings in the User Settings screen of the utility software.

#### 4-1-2 Closing the Console Window without Exiting from Resident Mode (Windows only)

With the computer connected to this unit, carry out any of the following.

- Click the × (close) button in the top right corner of the window.
- Right click the title bar and select "Close" from the context menu.
- With this software activated, press Alt + F4 (press the F4 key while holding down the Alt key).
- Select "View"> "Close" from the menu bar.

#### 4-1-3 Exiting

#### On a Windows computer

Right click the Utility icon in the task tray and select "Exit XDCAM Drive Utility Software".

#### On a Macintosh computer

Select "Quit XDCAM Drive Utility Software" from the XDCAM Drive Utility menu.

# Appendix

# Important Notes on Operation

#### Condensation

When this unit is moved from a cold place to a warmer place, or operated in high humidity, condensation may form on the optical pickup. If the unit is operated in this state, it may make correct reading and writing impossible.

Note the following points, to avoid problems with condensation.

• If moving the unit in conditions where condensation is possible, make sure the disc is inserted in advance.

## Specifications

#### General

Power requirements DC 12 V Power consumption 19 W Operating temperature 5°C to 40°C (41°F to 104°F) Storage temperature -20°C to +60°C (-4°F to +140°F) Operating relative humidity 20% to 90% Less than 90% Mass 1.7 kg (3 lb 12 oz) External dimensions (w/h/d)  $67.4 \times 164 \times 219 \text{ mm}$  $(2^{3}/_{4} \times 6^{1}/_{2} \times 8^{5}/_{8}$  inches)

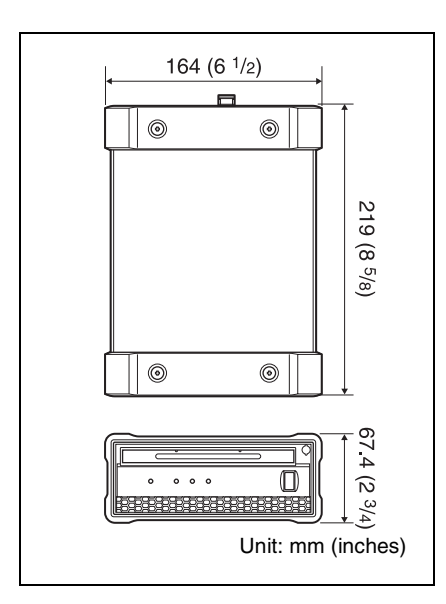

#### System

Reading/Writing formats

Video MPEG HD (50/35/25/18 Mbps), MPEG IMX (50/ 40/30 Mbps), DVCAM (25 Mbps) Proxy video MPEG-4 Audio MPEG HD: 16 bits/48 kHz (2/ 4ch) or 24 bits/48 kHz (8ch) MPEG IMX: 16 bits/48 kHz (8 ch) or 24 bits/48 kHz (4 ch) DVCAM: 16 bits/48 kHz (4 ch) Proxy audio A-law (8 channels, 8 bits, 8 kHz)

Recording/Playback times (single layer disc) MPEG HD422 50 Mbps: Approx. 43 min. MPEG HD 35 Mbps: Approx. 65 min. 25 Mbps: Approx. 85 min. 18 Mbps: Approx. 112 min. MPEG IMX 50 Mbps: Approx. 45 min. 40 Mbps: Approx. 55 min. 30 Mbps: Approx. 68 min. DVCAM: Approx. 85 min.

Recording/Playback times (dual-layer disc) MPEG HD422 50 Mbps: Approx. 95 min. MPEG HD 35 Mbps: Approx. 145 min. 25 Mbps: Approx. 190 min. 18 Mbps: Approx. 248 min. MPEG IMX 50Mbps: Approx. 100 min. 40Mbps: Approx. 120 min. 30Mbps: Approx. 150 min. DVCAM: Approx. 185 min. Recording/Playback times (triple-layer RE disc) MPEG HD422 50Mbps: Approx. 190 min. MPEG HD (4ch) 35Mbps: Approx. 290 min. 25Mbps: Approx. 380 min. 18Mbps: Approx. 496 min.

MPEG HD (2ch) 35Mbps: Approx. 300 min. 25Mbps: Approx. 300 min. 18Mbps: Approx. 400 min. 18Mbps: Approx. 530 min. MPEG IMX 50Mbps: Approx. 200 min. 40Mbps: Approx. 240 min. 30Mbps: Approx. 300 min. DVCAM: Approx. 370 min. Recording/Playback times (quad-layer WO disc) MPEG HD422

50Mbps: Approx. 240 min.

MPEG HD 35Mbps: Approx. 360 min. 25Mbps: Approx. 480 min. 18Mbps: Approx. 600 min. MPEG IMX 50Mbps: Approx. 240 min. 40Mbps: Approx. 300 min. 30Mbps: Approx. 360 min. DVCAM: Approx. 450 min.

#### Note

Actual time may differ from the values shown above depending on the recording conditions.

#### **Output/input connector**

USB Connector (Super-Speed USB (USB 3.0) support)

#### Accessories supplied

Operation manual (1) AC adaptor USB cable Part No. 1-839-351-1x (Sony) (1)

#### Accessories not supplied

AC power cord

- For the customers in the U.S.A. and Canada Part No. 1-757-562-1x (125 V, 7 A, about 2.0 m)
- For the customers in European countries Part No. 1-575-131-8x (250 V, 2.5 A, about 2.0 m)

PFD23A Professional Disc

PFD50DLA Dual-layer Professional Disc

PFD100TLA Triple-layer Professional disc PFD128QLW Quad-layer Professional

Disc (write-once type)

Design and specifications are subject to change without notice.

#### Notes

- Always make a test recording, and verify that it was recorded successfully. SONY WILL NOT BE LIABLE FOR DAMAGES OF ANY KIND INCLUDING, BUT NOT LIMITED TO, COMPENSATION OR REIMBURSEMENT ON ACCOUNT OF FAILURE OF THIS UNIT OR ITS RECORDING MEDIA, EXTERNAL STORAGE SYSTEMS OR ANY OTHER MEDIA OR STORAGE SYSTEMS TO RECORD CONTENT OF ANY TYPE.
- Always verify that the unit is operating properly before use. SONY WILL NOT BE LIABLE FOR DAMAGES OF ANY KIND INCLUDING, BUT NOT LIMITED TO, COMPENSATION OR REIMBURSEMENT ON ACCOUNT OF THE LOSS OF PRESENT OR PROSPECTIVE PROFITS DUE TO FAILURE OF THIS UNIT, EITHER DURING THE WARRANTY PERIOD OR AFTER EXPIRATION OF THE WARRANTY, OR FOR ANY OTHER REASON WHATSOEVER.

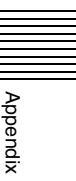

TOPPERS/ASP Kernel (Release 1.7.0) TOPPERS/JSP Kernel (Release 1.4.3)

Copyright (C) 2000-2003 by Embedded and Real-Time Systems Laboratory Toyohashi Univ. of Technology, JAPAN
Copyright (C) 2004-2011 by Embedded and Real-Time Systems Laboratory Graduate School of Information Science, Nagoya Univ., JAPAN
Copyright (C) 2007-2008 by TAKAGI Nobuhisa
Copyright (C) 2004 by Atmark Techno, Inc.

The above copyright holders grant permission gratis to use, duplicate, modify, or redistribute (hereafter called use) this software (including the one made by modifying this software), provided that the following four conditions (1) through (4) are satisfied.

- (1) When this software is used in the form of source code, the above copyright notice, this use conditions, and the disclaimer shown below must be retained in the source code without modification.
- (2) When this software is redistributed in the forms usable for the development of other software, such as in library form, the above copyright notice, this use conditions, and the disclaimer shown below must be shown without modification in the document provided with the redistributed software, such as the user manual.
- (3) When this software is redistributed in the forms unusable for the development of other software, such as the case when the software is embedded in a piece of equipment, either of the following two conditions must be satisfied:
  - (a) The above copyright notice, this use conditions, and the disclaimer shown below must be shown without modification in the document provided with the redistributed software, such as the user manual.
  - (b) How the software is to be redistributed must be reported to the TOPPERS Project according to the procedure described separately.
- (4) The above copyright holders and the TOPPERS Project are exempt from responsibility for any type of damage directly or indirectly caused from the use of this software and are indemnified by any users or end users of this software from any and all causes of action whatsoever.

THIS SOFTWARE IS PROVIDED "AS IS." THE ABOVE COPYRIGHT HOLDERS AND THE TOPPERS PROJECT DISCLAIM ANY EXPRESS OR IMPLIED WARRANTIES, INCLUDING, BUT NOT LIMITED TO, ITS APPLICABILITY TO A PARTICULAR PURPOSE. IN NO EVENT SHALL THE ABOVE COPYRIGHT HOLDERS AND THE TOPPERS PROJECT BE LIABLE FOR ANY TYPE OF DAMAGE DIRECTLY OR INDIRECTLY CAUSED FROM THE USE OF THIS SOFTWARE. このマニュアルに記載されている事柄の 著作権は当社にあり、説明内容は機器購 入者の使用を目的としています。 従って、当社の許可なしに無断で複写し たり、説明内容(操作、保守等)と異な る目的で本マニュアルを使用することを 禁止します。

The material contained in this manual consists of information that is the property of Sony Corporation and is intended solely for use by the purchasers of the equipment described in this manual.

Sony Corporation expressly prohibits the duplication of any portion of this manual or the use thereof for any purpose other than the operation or maintenance of the equipment described in this manual without the express written permission of Sony Corporation.

#### For the customers in the U.S.A.

**SONY LIMITED WARRANTY** - Please visit <u>http://www.sony.com/psa/warranty</u> for important information and complete terms and conditions of Sony's limited warranty applicable to this product.

#### For the customers in Canada

**SONY LIMITED WARRANTY** - Please visit <u>http://www.sonybiz.ca/pro/lang/en/ca/article/</u> resources-warranty for important information and complete terms and conditions of Sony's limited warranty applicable to this product.

#### For the customers in Europe

Sony Professional Solutions Europe - Standard Warranty and Exceptions on Standard Warranty. Please visit <u>http://www.pro.sony.eu/warranty</u> for important information and complete terms and conditions.

#### For the customers in Korea

**SONY LIMITED WARRANTY** - Please visit <u>http://bpeng.sony.co.kr/handler/BPAS-Start</u> for important information and complete terms and conditions of Sony's limited warranty applicable to this product.

#### Pour les clients au Canada

**GARANTIE LIMITÉE DE SONY** - Rendez-vous sur <u>http://www.sonybiz.ca/pro/lang/en/ca/article/</u> resources-warranty pour obtenir les informations importantes et l'ensemble des termes et conditions de la garantie limitée de Sony applicable à ce produit.

PDW-U2 (SYM) 4-291-936-**05**(1)

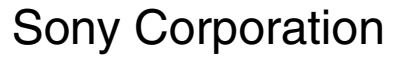

Printed in Japan 2017.09 32 © 2011

http://www.sony.net/